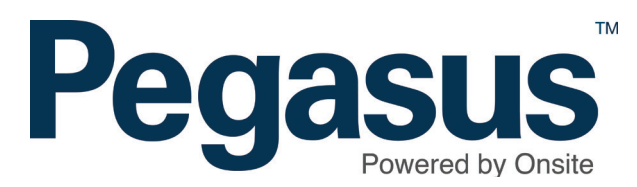

# **Pegasus** Contractor Management System

User Guide for Booking Inductions in the Pegasus Portal

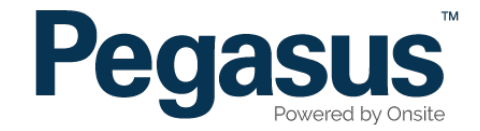

## **REGISTERING YOUR COMPANY**

#### Pegasus Safety Inductions Booking Portal

Please follow this step-by-step guide to register your company and book your employees into courses in the Pegasus Safety Inductions Booking Portal.

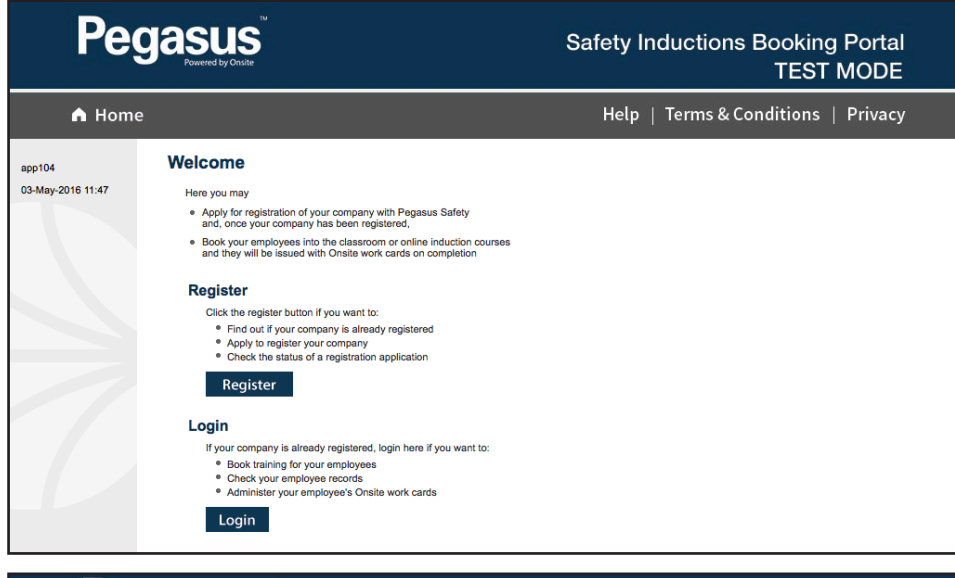

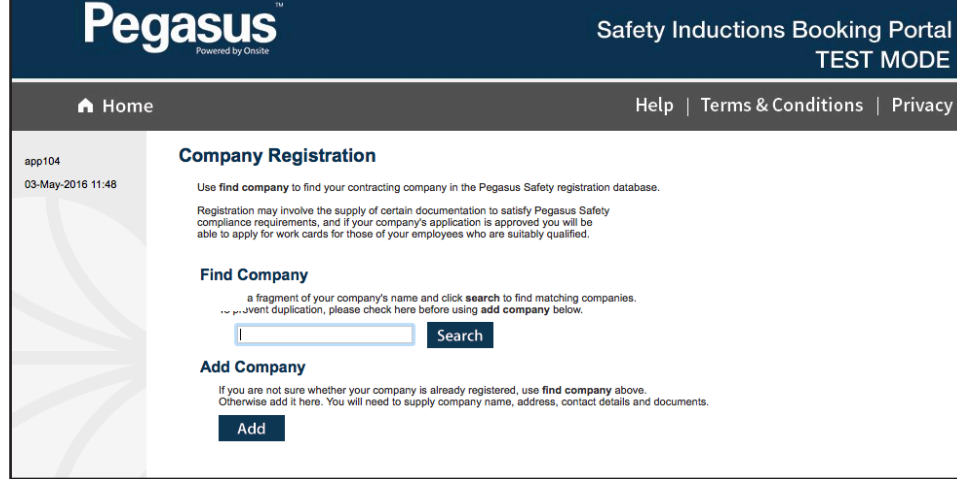

#### Step 1

Before booking your employees into training courses, your company must be registered in the portal. Continue through these steps to register your company.

If your company is already registered, please proceed to **page 6**.

Please go to the Pegasus Safety Booking Portal and select "Register."

Once on the home page for the Pegasus Safety Inductions Booking Portal, click "Register."

#### Step 2

Enter your company's name in the search field, then select "Search."

If your company is not existing in the portal, please select "Add."

| Add Com                          | pany                                                                                                    |
|----------------------------------|----------------------------------------------------------------------------------------------------|
| Please select                    | the country and click continue.                                                                                   |
| Australian con<br>button to find | npanies must also have their ABN. Use this ABNs in the Australian Business Register.                              |
| ABN:                             | Country: Australia 🗘                                                                                              |
| Pe                               | <b>Gasus</b><br>Powered by Onsite                                                                                 |
| A Hom                            | e                                                                                                    |
| app104<br>03-May-2016 11:50      | Add Company<br>There are 2 trading names for this ABN.<br>Please click the name you wish to use for this company. |

Enter your company's ABN, then select "Continue." You can search the ABN registery by selecting "Lookup ABR."

#### Step 4

Select your company from the list of returned companies based on the ABN you supplied.

| register your co | mpany please provide the following (* = mand | datory).                                                                                                    |
|------------------|----------------------------------------------|----------------------------------------------------------------------------------------------------|
| Company          |                                              | 2. User                                                                                                    |
| lame:            |                                              | First Name: *                                                                                                    |
| Country:         | Australia 🗘                                  | Last Name: *                                                                                                    |
| BN:              | ·                                            | Email: *                                                                                                    |
| 'hone: *         |                                              |                                                                                                    |
| lobile:          |                                              | 3. Declaration                                                                                                    |
| ax:              |                                              | My name is: *                                                                                                    |
| Vebsite:         |                                              | * I am an authorised representative of this company.                                                                      |
| ostal Address    |                                              |                                                                                                    |
| Address: *       |                                              |                                                                                                    |
| Town: *          |                                              | ]                                                                                                    |
| State/Province   | :*                                           | Submit                                                                                                    |
| Postcode: *      |                                              |                                                                                                    |
| elivery Addres   | s 🗌 same as postal                           | When you click submit this information will be supplied                                                                   |
| Address:         |                                              | to Pegasus Safety Inductions who process these company registrations.                                                     |
| Town:            |                                              | When it has been processed a notification email will be<br>sent to the user nominated above.                              |
| State/Province   |                                              | After approval your user will be able to add new users and<br>log into this portal to get Onsite cards for your employees |

Complete the company information and select "Submit" (entering all mandatory information marked with a \*).

#### **Add Company**

#### Thank you for this application.

It has been submitted for review and an email will be sent to when it has been processed.

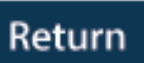

#### Step 6

Your company registration application has now been submitted.

Pegasus will now complete the approval process and you will receive an email with login details to the Pegasus Safety Inductions Booking Portal. Once you have received your username and password, you may login to the Pegasus Safety Inductions Booking Portal and book your employees into the induction.

## **BOOKING YOUR EMPLOYEES INTO INDUCTIONS**

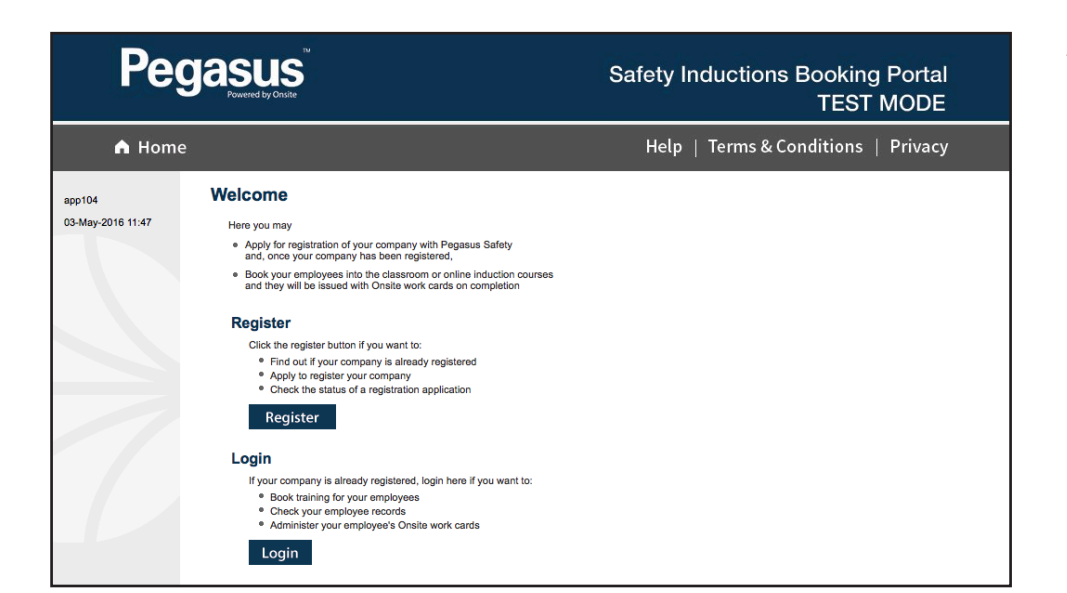

Please go to the Pegasus Safety Booking Portal and select "Login."

Enter your username and password, then select "Login."

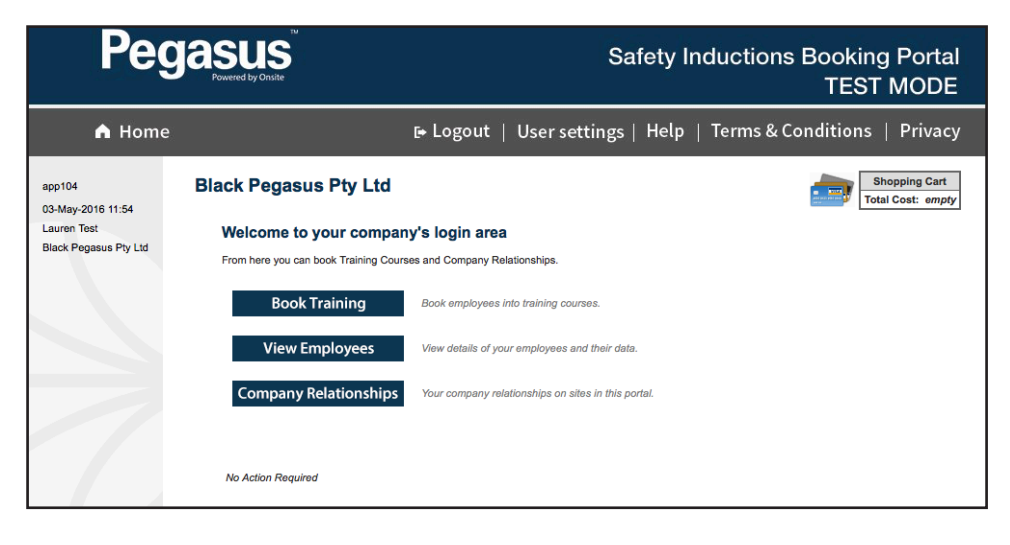

#### Step 2

Select "Book Training" to start booking your employees into the course.

#### **BOOKING INDUCTIONS**

| A Hom                       | e                                                                                       | [+ Logo                                    | ut   User settings                                                   | Help             | Terms & | Condi | tions   Privacy                    |  |  |  |  |
|-----------------------------|-----------------------------------------------------------------------------------------|--------------------------------------------|----------------------------------------------------------------------|------------------|---------|-------|------------------------------------|--|--|--|--|
| app104<br>03-Mav-2016 11:54 | Book Training for Black                                                                 | Pegasus P                                  | ty Ltd                                                               |                  |         |       | Shopping Cart<br>Total Cost: empty |  |  |  |  |
| Lauren Test                 | AVAILABLE COURSES                                                                       |                                            |                                                                      | Sort by: S       | iite ᅌ  |       |                                    |  |  |  |  |
| Black Pegasus Pty Ltd       | Click course name to view extra details of<br>All bookings must be paid for with a Cred | or make a new booki<br>lit Card.           | ng.                                                                  |                  |         |       |                                    |  |  |  |  |
|                             | Classroom Courses                                                                       |                                            |                                                                      |                  |         |       |                                    |  |  |  |  |
|                             | There are no classes scheduled for                                                      | May 2016                                   | (change month to see oth                                             | er schedules)    |         |       |                                    |  |  |  |  |
|                             | OTHER COURSES                                                                           |                                            |                                                                      |                  |         |       |                                    |  |  |  |  |
|                             | These courses can only be booked by ap<br>your company so you will need to apply f      | proved companies.<br>or access to these si | Ne don't have qualifying work his<br>tes before you can make a booki | story for<br>ng. |         |       |                                    |  |  |  |  |
|                             | Online Courses                                                                          |                                            |                                                                      |                  |         |       |                                    |  |  |  |  |
|                             | To sit these courses the student needs a computer with an internet connection.          |                                            |                                                                      |                  |         |       |                                    |  |  |  |  |
|                             |                                                                                         | Apply for Access                           | Course                                                               |                  | Cost    | GST   | 1                                  |  |  |  |  |
|                             |                                                                                         | apply                                      |                                                                      |                  |         |       |                                    |  |  |  |  |
|                             | 1                                                                                       | apply                                      |                                                                      |                  |         |       |                                    |  |  |  |  |
|                             |                                                                                         | apply                                      |                                                                      |                  |         |       |                                    |  |  |  |  |
|                             |                                                                                         | apply                                      |                                                                      |                  |         |       |                                    |  |  |  |  |
|                             |                                                                                         | apply                                      |                                                                      |                  |         |       |                                    |  |  |  |  |
|                             | 1                                                                                       | apply                                      |                                                                      |                  |         |       |                                    |  |  |  |  |
|                             |                                                                                         | apply                                      |                                                                      |                  |         |       |                                    |  |  |  |  |
|                             |                                                                                         | apply                                      | 1                                                                    |                  |         |       |                                    |  |  |  |  |
|                             |                                                                                         | apply                                      |                                                                      |                  |         |       |                                    |  |  |  |  |
|                             | 1                                                                                       | apply                                      |                                                                      |                  |         |       |                                    |  |  |  |  |
|                             | 1                                                                                       | apply                                      |                                                                      |                  |         |       |                                    |  |  |  |  |
|                             |                                                                                         | apply                                      |                                                                      |                  |         |       |                                    |  |  |  |  |
|                             |                                                                                         | apply                                      |                                                                      |                  |         |       |                                    |  |  |  |  |
|                             | 1                                                                                       | apply                                      |                                                                      |                  |         |       |                                    |  |  |  |  |
|                             |                                                                                         | apply                                      |                                                                      |                  |         |       |                                    |  |  |  |  |
|                             |                                                                                         | apply                                      |                                                                      |                  |         |       | 1                                  |  |  |  |  |

#### Step 3

To book certain courses, your company must be associated to the site.

Click on "Apply" next to the training course that you wish to book into. This application will need to be approved by Pegasus.

| APPLY FOR ACCESS TO TRAINING COURSE                                                                                               |  |
|----------------------------------------------------------------------------------------------------|--|
| Site:<br>Course:                                                                                                    |  |
| Your company is not currently approved to work on this site.<br>Until it is, you are not permitted to book training for the site. |  |
| If you proceed you will be notified by email when your application has been processed by a site representative.                   |  |
| Press OK to proceed, or press Cancel.                                                                                             |  |
| Cance                                                                                                    |  |

#### Step 4

OK

To finalise your application to be associated to the site, select "OK" when the pop up message displays.

Please note that no bookings can be made until the approval has been processed by Pegasus.

#### AVAILABLE COURSES

Click course name to view extra details or make a new booking. All bookings must be paid for with a Credit Card.

#### Online Courses

These online courses are available for booking until the **To Date** listed. To sit these courses the student needs a computer with an internet connection.

| Site | Course | To Date | Cost | GST |
|------|--------|---------|------|-----|
|      |        |         |      |     |
|      |        |         |      |     |
|      |        |         |      |     |

#### Step 5

٢

Once approval has been given, click on the course name to book your employee into the course.

| Α  | dd Bookii       | ng for                                                                                                    |   |
|----|-----------------|----------------------------------------------------------------------------------------------------|---|
| сс | MPANY DE        | TAILS                                                                                                    |   |
|    | Name:<br>Notes: | Site Files                                                                                                    | X |
| СС | OURSE DET       | AILS                                                                                                    |   |
|    | Name:           |                                                                                                    |   |
|    | Description:    |                                                                                                    |   |
|    | Cost:           |                                                                                                    |   |
|    | Requirements:   |                                                                                                    |   |
|    | Extra Terms:    |                                                                                                    |   |
|    | Files:          | 2                                                                                                    |   |
|    | Infos:          | none                                                                                                    |   |
|    | Back            |                                                                                                    |   |
| ΕN | PLOYEES         | LIST                                                                                                    |   |
|    |                 | Search Enter a name fragment (blank for all) and click search to list your employees for booking into this course |   |

#### Step 6

Sort by: Site

In the Employees List search field, enter the surname of the person that you wish to book into the induction and then select "Search."

| Add Booki       | ng for                                                                                                    | т | Shopping Cart<br>otal Cost: empty |  |  |  |  |  |  |  |  |
|-----------------|----------------------------------------------------------------------------------------------------|---|-----------------------------------|--|--|--|--|--|--|--|--|
| COMPANY DETAILS |                                                                                                    |   |                                   |  |  |  |  |  |  |  |  |
| Name:<br>Notes: | Site Files                                                                                                    |   |                                   |  |  |  |  |  |  |  |  |
| Name:           |                                                                                                    |   | 1                                 |  |  |  |  |  |  |  |  |
| Description:    |                                                                                                    |   |                                   |  |  |  |  |  |  |  |  |
| Cost:           |                                                                                                    |   | 1                                 |  |  |  |  |  |  |  |  |
| Requirements:   |                                                                                                    |   | ]                                 |  |  |  |  |  |  |  |  |
| Extra Terms:    |                                                                                                    |   |                                   |  |  |  |  |  |  |  |  |
| Files:          | 2                                                                                                    |   |                                   |  |  |  |  |  |  |  |  |
| Infos:          | none                                                                                                    |   |                                   |  |  |  |  |  |  |  |  |
| Back            |                                                                                                    |   |                                   |  |  |  |  |  |  |  |  |
| Found 0 matches | Enter a name fragment (blank for all) and click search<br>to list your employees for booking into this course |   |                                   |  |  |  |  |  |  |  |  |
| Add Em          | ployee Book this course for an employee not yet in your employees list                                        |   |                                   |  |  |  |  |  |  |  |  |

If your employee does not show in the list of employees returned, select "Add Employee."

If their names does appear in the list of employees returned, click on their name.

#### **BOOKING INDUCTIONS**

Please enter fields, upload files and then submit the data (\* = mandatory) On submit this person will be booked into Test.

#### 1. Fields

| Current Data<br>Added By:    |                                                       |
|------------------------------|-------------------------------------------------------|
| First Name: *                |                                                       |
| Middle Name:                 |                                                       |
| Last Name: *                 |                                                       |
| Date of Birth: *             | "dd mmm yy" or icon                                   |
| Drivers Lic. Number:         |                                                       |
| Drivers Lic. State:          |                                                       |
| Drivers Lic. Class:          |                                                       |
| Drivers Lic. Expiry:         | 19 "dd mmm yy" or icon                                |
| Gender:                      | $\checkmark$                                          |
| Address:                     |                                                       |
| Town:                        |                                                       |
| State/Province:              |                                                       |
| Post Code:                   |                                                       |
| Phone: *                     |                                                       |
| Email: 🗙                     |                                                       |
| Next of Kin First Name:      |                                                       |
| Next of Kin Last Name:       |                                                       |
| Next of Kin Phone:           |                                                       |
| Next of Kin Email:           |                                                       |
| Next of Kin Relationship:    | Please select                                         |
| Historical Data              | Previous contact details                              |
| Phone:                       |                                                       |
| Email:                       |                                                       |
| Address:                     |                                                       |
| Town:                        |                                                       |
| State/Province:              |                                                       |
| Post Code:                   |                                                       |
| Declaration: *               | I agree with Terms & Conditions and Privacy menus     |
| Cancel                       | Save                                                  |
| The minimum Next of Kin fiel | lds are First Name, Last Name, Phone and Relationship |

#### 2. Identification

Please enter the required fields. Then you can proceed if required.

#### 3. Files

Please enter the required fields and complete identification steps. Then you can upload the files.

#### 4. Submit

Please enter all the required data. Then you will be able to submit it.

On submit this person will be booked into Test.

#### Step 8

Enter all mandatory employee details, then tick the declaration and select "Save."

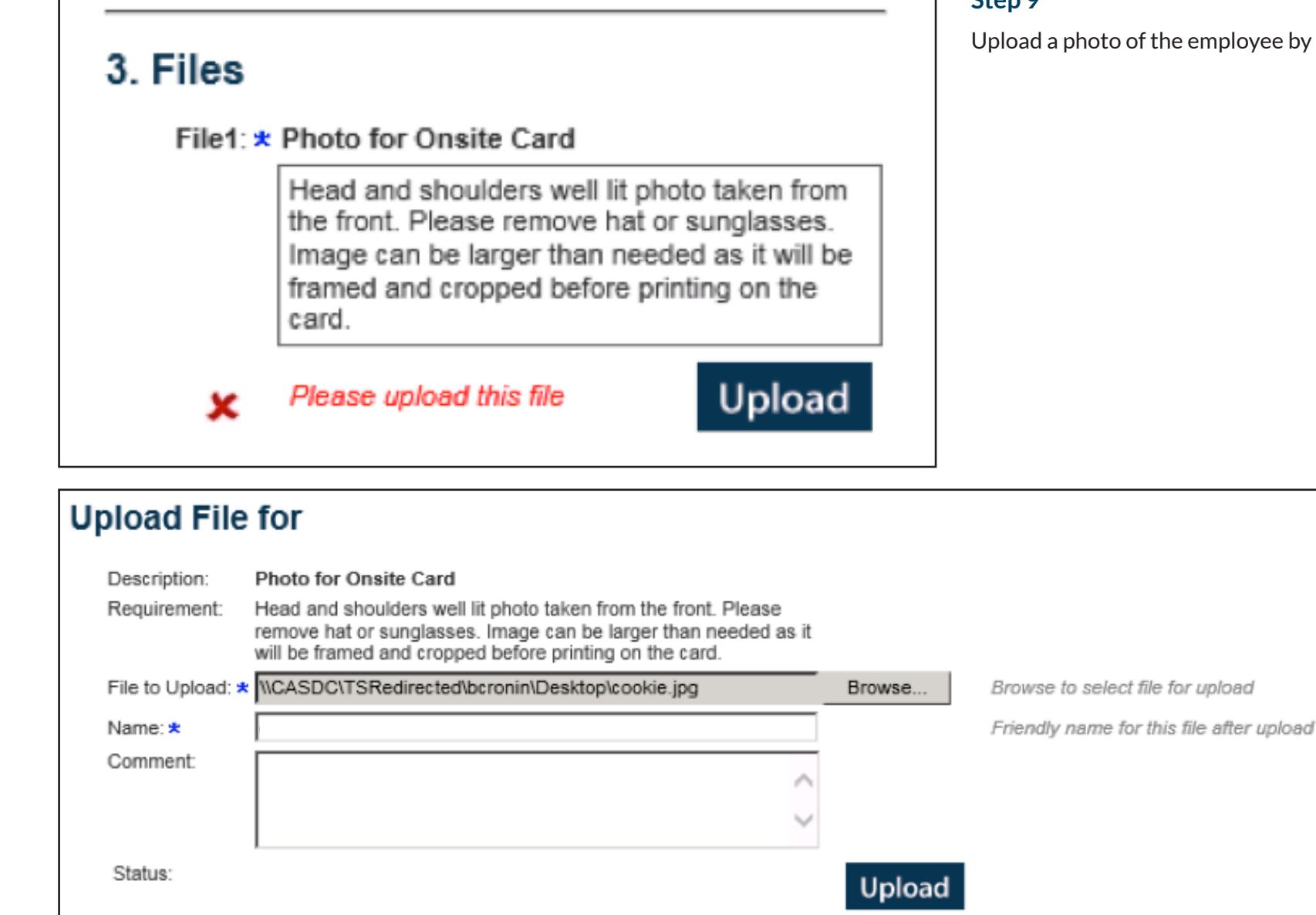

Upload a photo of the employee by selecting "Upload."

Step 10

"Upload."

Browse for the saved

photo and click

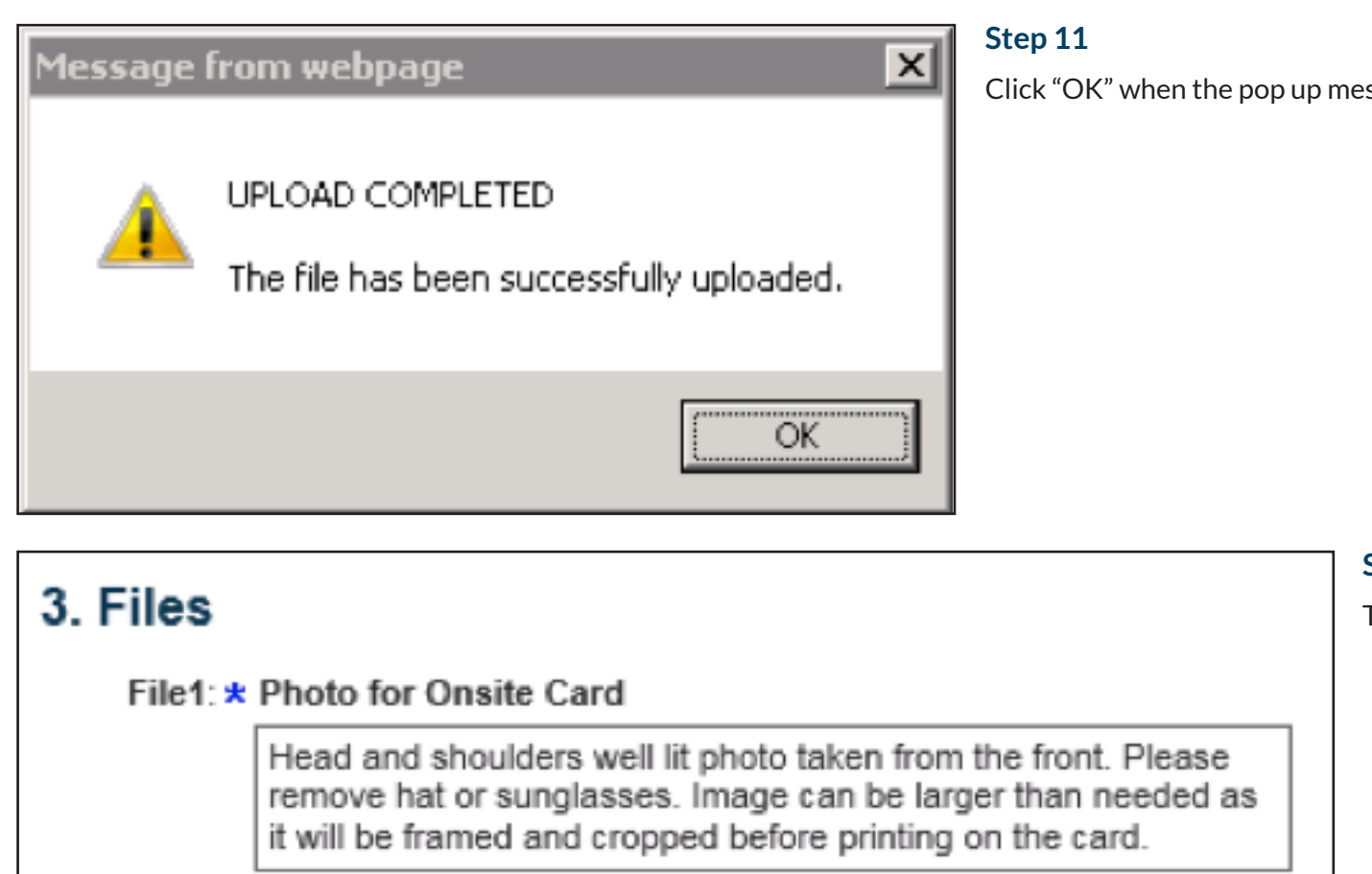

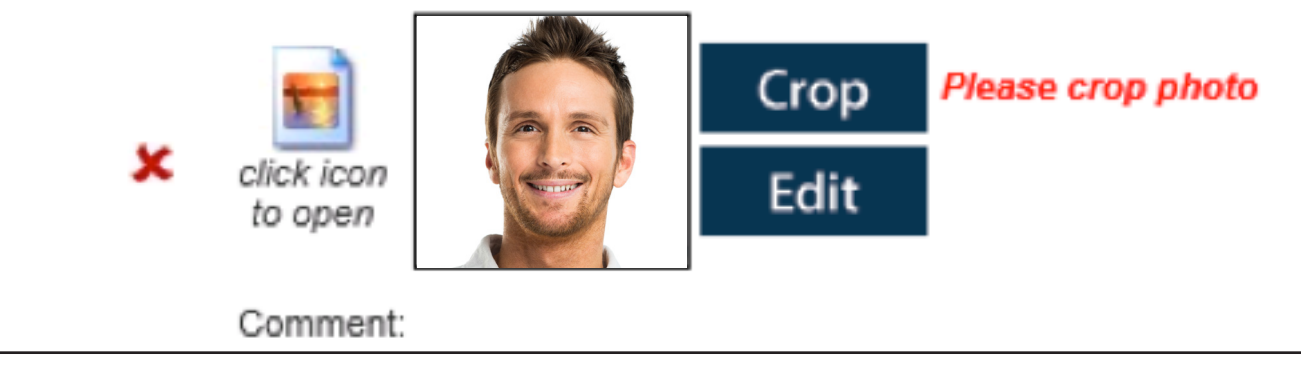

Click "OK" when the pop up message shows.

#### Step 12

To crop the photo, select "Crop."

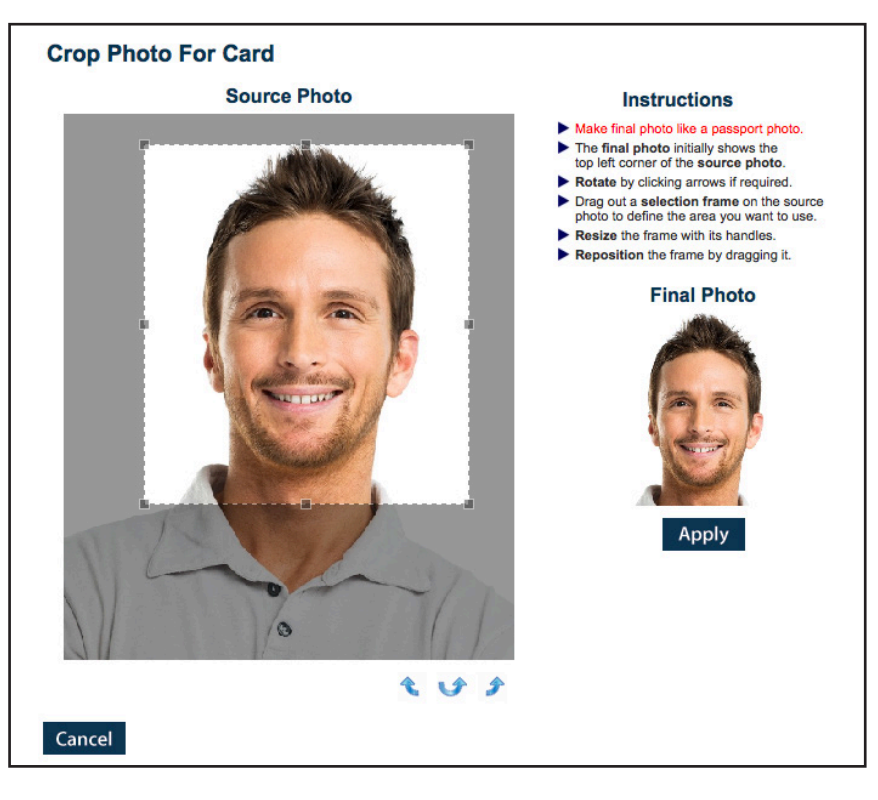

Drag the mouse over the image to crop the photo. Follow the instructions displayed on the screen to ensure the photo you are uploading is correct.

Once you have the crop box in the correct position, select "Apply."

#### 4. Submit

Click submit to send the data for processing.

#### Submit

On submit this person will be booked into

#### Step 14

To submit the data for processing, select "Submit."

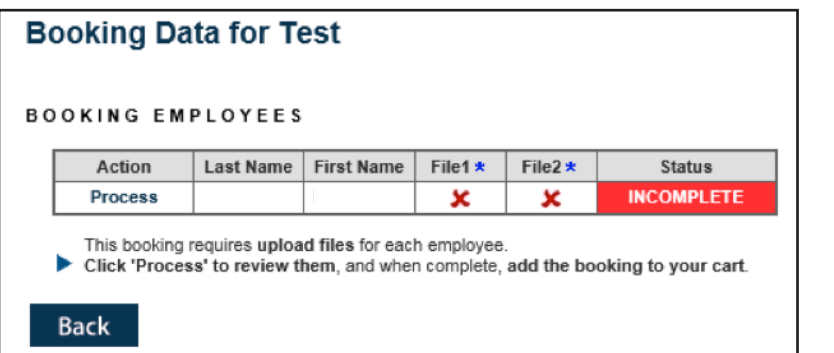

Select "Process" to begin the document uploads section.

|           |                                                                                                    |                                          |                   |           |                                                                                                    |                                                                                         | Step                                                                                                    |  |
|-----------|----------------------------------------------------------------------------------------------------|------------------------------------------|-------------------|-----------|----------------------------------------------------------------------------------------------------|-----------------------------------------------------------------------------------------|----------------------------------------------------------------------------------------------------|--|
| F١        | ILES                                                                                                    |                                          |                   |           |                                                                                                    |                                                                                         | Seleo                                                                                                   |  |
| Fil       | le1: * Test                                                                                                    | 1                                        |                   | Ple       | ease uplo                                                                                                    | ad a single fil                                                                         | le                                                                                                    |  |
| ×         | Test                                                                                                    |                                          |                   |           |                                                                                                    |                                                                                         |                                                                                                    |  |
|           |                                                                                                    |                                          |                   |           |                                                                                                    | Upload                                                                                  |                                                                                                    |  |
| ILES      | OR BROOKE CRONI                                                                                                    | a la la la la la la la la la la la la la | Add To Cart       | I         | Venue: O<br>Date & Time: O<br>Duration: (u                                                                             | nline<br>1-Jul-16 00:00<br>Inspecified)                                                 |                                                                                                    |  |
| ile1: * I | Proof of Identity                                                                                                    | Please upload a single file              |                   |           | DATA REQUIR                                                                                                    | EMENTS                                                                                  |                                                                                                    |  |
| ×         | Click here for a list of                                                                                                    | Business Rules                           |                   |           | Data requireme<br>Files and informat                                                                                   | nts can change at any time.<br>ion no longer required will be de                        | leted.                                                                                                  |  |
| INFOR     | Upload<br>MATION<br>Are you aware the log in d                                                                                                    | ctails will go to the email addr         | ess that has been |           | File1: *<br>Expiring<br>Multiple Uploads<br>Mandatory:<br>Requirements:                                                | Proof of Identity<br>Optional<br>No<br>Yes<br>Click here for a list of                  | Business Rules                                                                                          |  |
| ×         | put in the employee's email? This could be your email as the Contractor<br>Administrator or it could be an old employee email that will not deliver to<br>the employee. Have you checked this email address and are happy to<br>proceed? Optional informatio |                                          |                   |           | Info1:                                                                                                    | Are you aware the log<br>the email address that<br>employee's email? Thi                | ware the log in details will go to<br>address that has been put in the<br>s's email? This could be your |  |
| [         | (unknown)                                                                                                    |                                          | Edit              | Mandatory | email as the Contracto<br>could be an old employ<br>not deliver to the employ<br>checked this email ado<br>to proceed? | or Administrator or it<br>yee email that will<br>loyee. Have you<br>dress and are happy |                                                                                                    |  |

\* = mandatory

Upload" to upload the required file.

#### Step 17

Attach the file by selecting "Browse." Choose the file from your computer or device, and select "Upload."

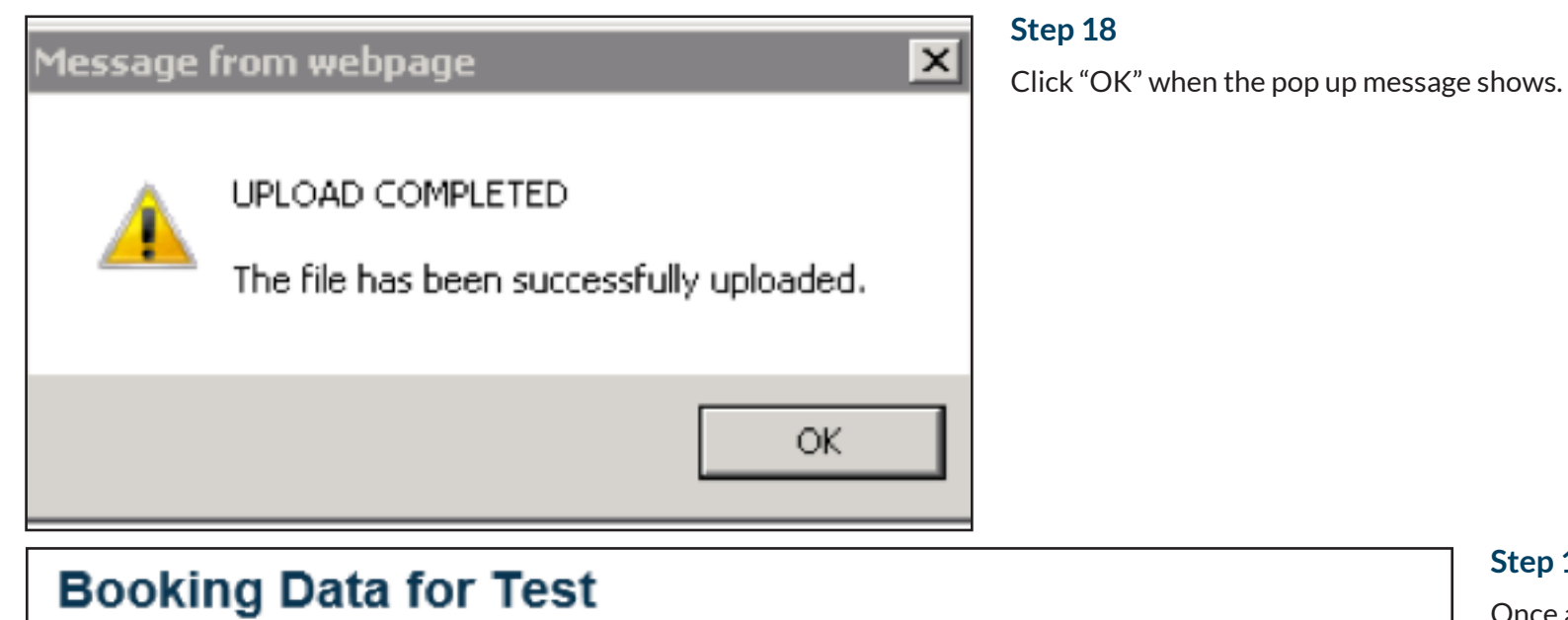

Once all of the required documents have been uploaded, select "Add to Cart."

BOOKING EMPLOYEES

| Action     | Last Name | First Name | File1 🙁      | File2 🛪      | Status         |
|------------|-----------|------------|--------------|--------------|----------------|
| Processing |           |            | $\checkmark$ | $\checkmark$ | READY FOR CART |
|            |           |            |              |              |                |
|            |           |            |              |              |                |
|            |           |            |              |              |                |
|            |           |            |              |              | Add To Cart    |
|            |           |            |              |              |                |

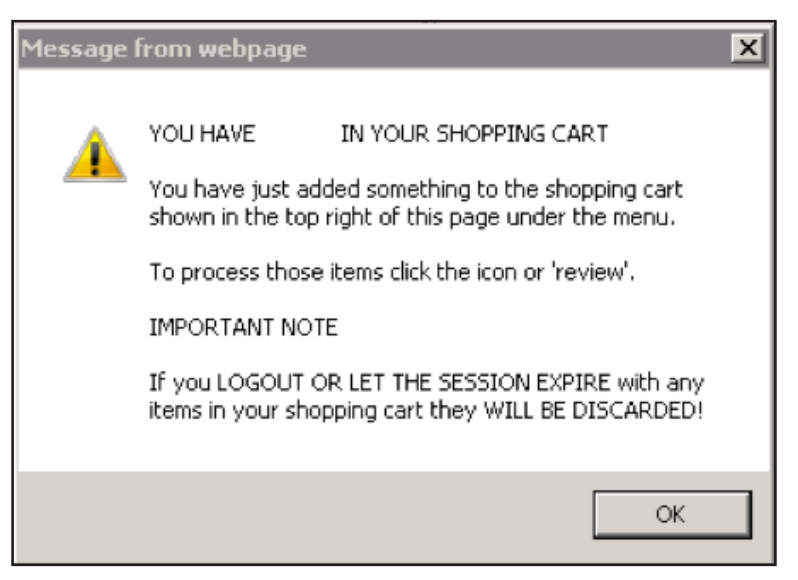

Click "OK" when the pop up message displays telling you that you have added something to your cart.

# Message from webpage Image: Complexity of the second second s

#### Step 21

Click "OK" when the pop up message displays to be redirected to the booking page.

| <b>A</b> | dd Booki<br>MPANY DR<br>Name:<br>Notes: | ng for    | Test    |               |                            |                            |                              |                                           |            |         | Name<br>Test<br>Review | Shopping C<br>Quantity<br>1<br>wTotal Cost | art<br>Cost<br>\$27.50<br><b>\$27.50</b> | Step 22<br>You can a<br>surname<br>click "Sea |
|----------|-----------------------------------------|-----------|---------|---------------|----------------------------|----------------------------|------------------------------|-------------------------------------------|------------|---------|------------------------|--------------------------------------------|------------------------------------------|-----------------------------------------------|
|          | Name:                                   | Test      |         |               |                            |                            |                              |                                           |            |         |                        |                                            |                                          |                                               |
|          | Description:                            |           |         |               |                            |                            |                              |                                           |            |         |                        |                                            |                                          |                                               |
|          | Cost:                                   |           |         | per p         | erson                      |                            |                              |                                           |            |         |                        |                                            |                                          |                                               |
|          | Requirements:                           |           |         |               |                            |                            |                              |                                           |            |         |                        |                                            |                                          |                                               |
|          | Extra Terms:                            |           |         |               |                            |                            |                              |                                           |            |         |                        |                                            |                                          |                                               |
|          | Files:                                  | 2         |         |               |                            |                            |                              |                                           |            |         |                        |                                            |                                          |                                               |
|          | Infos:                                  | none      |         |               |                            |                            |                              |                                           |            |         |                        |                                            |                                          |                                               |
| EN       | Back                                    | LIST      | Search  | Ente<br>to li | er a name i<br>st your emp | fragment (b<br>bloyees for | lank for all)<br>booking inf | and click <b>search</b><br>to this course |            |         |                        |                                            |                                          |                                               |
|          | mpany:<br>wraital:                      | w Sho     | pping C | Cart          |                            |                            |                              |                                           |            |         |                        |                                            |                                          |                                               |
| Li       | ne Qty Ite                              | m         | Person  | Unit Cost     | Unit GST                   | Cost (ex)                  | Cost (inc)                   |                                           |            | Descrip | tion                   |                                            |                                          | Remove                                        |
|          | I 1 Course 8                            | Booking I |         |               |                            |                            |                              | Booking for                               | into Test. |         |                        |                                            |                                          | remove                                        |
|          |                                         |           |         |               |                            | Total:                     |                              | including GST of                          |            |         |                        |                                            |                                          |                                               |
|          | Back                                    |           |         |               |                            |                            |                              |                                           |            |         |                        |                                            | Proc                                     | ceed To Checkout                              |

#### 22

an add another employee by entering their me into the Employees List search field, then Search."

Step 23

Check all of the booking details and then

select "Proceed to Checkout."

page 18

| 📩 Checkout Shoppi                                                                                                    | ng Cart |                                                                                                    |          |
|----------------------------------------------------------------------------------------------------|---------|----------------------------------------------------------------------------------------------------|----------|
| Company:<br>User:<br>Total:                                                                                                    |         |                                                                                                    |          |
| PURCHASE<br>© Credit Card                                                                                                    | •       | <ul> <li>Please enter your credit card details and click continue to process the purchase</li> </ul>               |          |
| Card Number:     4444333322       Card Type:     VISA       Card Expiry:     12 2       Card CVV:     123       Cardholder Name:     John Doe | 221111  | CURRENTLY OPERATING IN TEST MODE<br>These auto populated credit card values<br>should produce a successful payment |          |
| Back                                                                                                    |         |                                                                                                    | Continue |

Enter your payment details, then select "Continue."

# Checkout Shopping Cart

1 person has been booked into training.

#### Tax Invoice/Receipt

- Thank you for your purchase. Below is the Tax Invoice/Receipt.
- A copy of this has been emailed to you. Click the Download button to access it now.

|    | Invoice Number | Total (inc GST) | Method      | Details  |
|----|----------------|-----------------|-------------|----------|
|    | 233334         |                 | Credit Card | Download |
|    |                |                 |             |          |
| 0  | out            | Continue        |             |          |
| υç | jour           | continue        |             |          |

#### Step 25

Once your payment has processed, you will be able to download your tax invoice/receipt by selecting "Download."

A copy will also be emailed to the company contact.

To finalise your booking select "Continue."

The booking information will now need to be approved by Pegasus. Once your booking has been approved your employee will receive an email with a link to the online course.

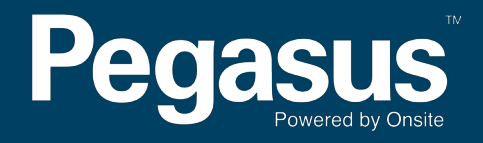

For questions or assistance please call 1300 131 194 or email support@onsitetrackeasy.net.au